# H68K TF 卡固件烧录说明

更多资料请访问: <u>https://www.nas-ya.com/</u>

我们推荐在内置存储运行系统,如果你强烈期望在 TF 卡中运行可以参考本文。

TF 卡中运行系统可能存在以下问题:

- 1, 某些 TF 卡的兼容性不佳, 导致无法启动系统或者不稳定。
- 2, 某些固件未针对 TF 卡启动经行优化, 导致无法启动系统或者不稳定。

### 一、准备材料

- 驱动: **@**Rockchip\_DriverAssitant\_v5.1.1.zip
- 刷机工具: **◎**RKDevTool\_Release\_v2.84.zip
- 一台 windows 电脑 (仅限 windows 7/10,不可使用 windows 11 和苹果系统)
- Loader文件: **I**H6XK-Boot-Loader.bin
- TF 卡烧录工具: **(**) balenaEtcher-Setup-1.18.11.exe
- 固件:在此页面下载 <u>https://www.nas-ya.com/44.html</u>
- 卡针或尖锐物品:

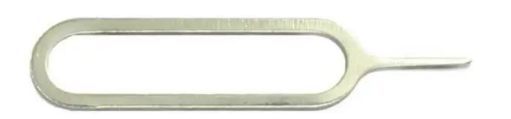

● 一条 TYPE A to C 数据线:

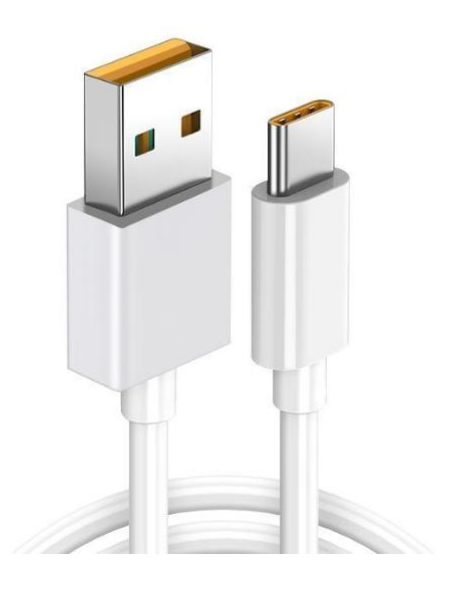

## 二, 擦除 Flash

擦除 H68K 内部存储上的数据后,可以启动 TF 卡上的系统。

### 1、安装驱动

解压 Rockchip\_DriverAssitant\_v5.1.1.zip, 在【DriverAssitant\_v5.11】文件夹中双

击【DriverInstall.exe】,然后点击'驱动安装'。

| ● 瑞芯微驱动助手 v5.1.1 |      | × |
|------------------|------|---|
| 驱动安装             | 驱动卸载 |   |
|                  |      |   |

### 2、进入 Maskrom 模式

解压 RKDevTool\_Release\_v2.84.zip, 进入 RKDevTool\_Release\_v2.84 文件夹, 点击 打开 RKDevTool.exe (瑞芯微开发工具) 。

2.1, 断开电源和所有数据线, 取出 TF 卡。

2.2, 用牙签或者卡针插入带有扳手的孔, 按住孔中的按键不要松开。

2.3, 使用 type-c 线连接设备和电脑, 在瑞芯微开发工具中看到【发现一个 MASKROM 设备】相关字样,则连接成功。此时可以松开卡针。

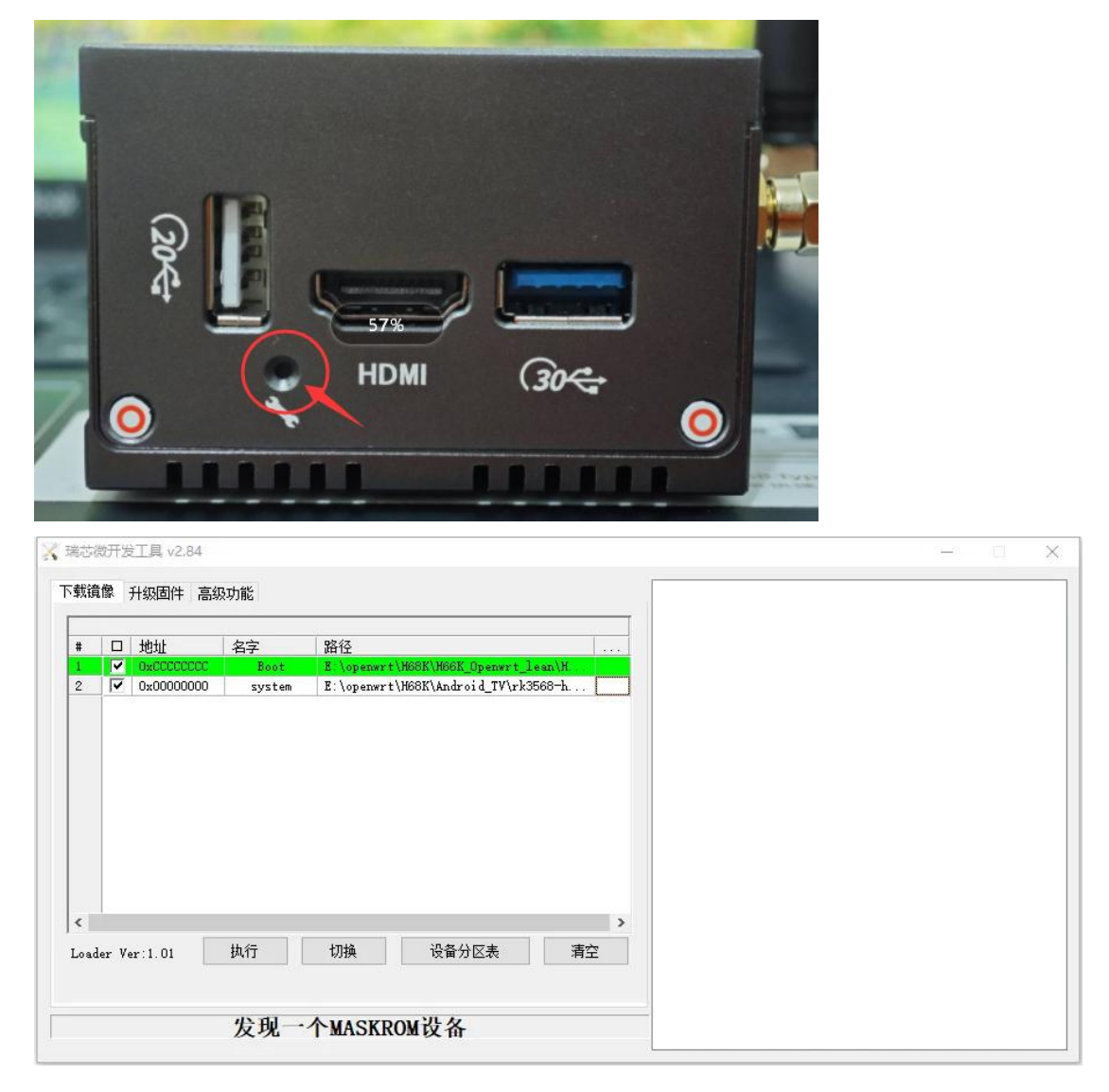

#### 3、执行擦除 Flash

3.1, 在【升级固件】选项卡中点击 固件 按钮, 导入

H6XK-Boot-Loader.bin 文件 (H68K/H69K 通用)。

3.2, 然后点击 擦除 Flash 按钮, 开始擦除 flash。擦除成功之后会弹出成功弹框。

| 🗸 瑞芯微开发工具      | l v2.84  |             |                      |             |        |   |  | 87 <u>—</u> 78 | × |
|----------------|----------|-------------|----------------------|-------------|--------|---|--|----------------|---|
| 下载镜像 升级        | 固件 高级功   | り能          |                      | 点击          | 察除     |   |  |                |   |
| 固件             | 升级       | 切换          | 擦除Flash              |             |        |   |  |                |   |
| <b>一</b> 固件版本: |          | Loader;     | 版本: 1.01             | 芯片信息:       | RK3568 | ] |  |                |   |
| 固件:            | E:\openw | rt\H68K\H6X | K-Boot-Loader. bi    | n           |        |   |  |                |   |
| 1 点田           | 入文件      |             |                      |             |        |   |  |                |   |
|                |          |             |                      |             |        |   |  |                |   |
|                |          |             |                      |             |        |   |  |                |   |
|                |          |             |                      |             |        |   |  |                |   |
|                |          |             |                      |             |        |   |  |                |   |
|                |          | 45 70       |                      | <b>NI 4</b> |        |   |  |                |   |
| 1              |          | <b>反</b> 现一 | ↑ <sup>MASKROM</sup> | <b> </b>    |        |   |  |                |   |

### 三, TF 卡刷入固件

打开 balenaEtcher,导入固件镜像,选择 TF 卡对应的磁盘,点击【烧录】,等待一两分钟写入完成。

请注意:固件一般是 img 格式,gz、7z 等格式是压缩包,请务必解压后刷 img 文件

| 🚏 balenaEtcher |                 | -     |             |
|----------------|-----------------|-------|-------------|
|                | 🕎 balena Etcher |       | <b>\$</b> 8 |
| +              |                 | 🗲     |             |
| ▶ 从文件烧录        | 选择目标磁盘          | 现在烧录! |             |
| の 从在线地址烧录      |                 |       |             |
| ● 克隆磁盘         |                 |       |             |
|                |                 |       |             |
|                |                 |       |             |
|                |                 |       |             |

|                |                |         |           |     |       | $\times$ |
|----------------|----------------|---------|-----------|-----|-------|----------|
|                |                | 🕎 baler | na Etcher |     | \$    | 0        |
| 选择目标磁盘         | 盘 找到2个         |         |           |     |       |          |
| ✓ 名称           |                | 大小      | 位置        |     |       |          |
| SD Card Read   | ler USB Device | 7.99 GB | E:\       |     |       |          |
| ✔ 显示1个隐藏的磁     | Cance          | l       |           | 选定1 |       |          |
| 😚 balenaEtcher |                |         |           |     | <br>- | ~        |
|                |                |         |           |     |       | $\wedge$ |
|                |                | 😚 baler | na Etcher |     | \$    | ?        |

设备断电,插上 TF 卡,使用 DC 供电启动机器,需要一点时间启动,如果 5 分钟内无法没有启动则尝试断电重启。

提示:固件刷入之后, TF 部分分区 windows 将不可识别,不可以当作正常存储卡使用。 你可以使用 SDFormatterha 重新格式化,恢复为普通存储卡。

## 附录:关于双系统共存

目前如果 EMMC 中是 Android 系统, TF 卡中为 Openwrt 系统(包括 istoreOS),则可以双系统共存。此时优先启动 Openwrt 系统(包括 istoreOS)。

#### 操作步骤:

在擦除 Flash 后, EMMC 刷入 Android 系统即可, 其他步骤保持不变。 Android 系统固件在 https://www.nas-ya.com/44.html 下载。

#### 1、导入 Android 系统固件

在【升级固件】选项卡中点击 固件 按钮, 即可选择固件。

这里强烈建议不要使用过深的路径,路径和文件名不要带中文。

请注意:固件一般是 img 格式,gz、7z 等格式是压缩包,请务必解压后刷 img 文件

| #芯微开发工具 | v2.84      |             |                  |                |               |  | 3 <b>—</b> 2 | 1 |
|---------|------------|-------------|------------------|----------------|---------------|--|--------------|---|
| 载镜像 升级的 | 固件 高级功能    | iš.         |                  |                |               |  |              |   |
| 固件      | 升级         | 切换          | 擦除Flash          |                |               |  |              |   |
| 固件版本:   | 11.0.00    | Loader#     | 反本: 1.01         | 芯片信息:          | RK3568        |  |              |   |
| 固件:     | E:\openwrt | :\H68K\Andı | roid_TV\rk3568-W | 68ktv-opc-v2-2 | 0230111.2236. |  |              |   |
|         | L          |             |                  |                |               |  |              |   |
|         |            |             |                  |                |               |  |              |   |
|         |            |             |                  |                |               |  |              |   |
|         |            |             |                  |                |               |  |              |   |
|         |            |             |                  |                |               |  |              |   |
|         |            |             |                  |                |               |  |              |   |
|         | 2          | 文现一/        | <b>↑</b> MASKROM | <b>设备</b>      |               |  |              |   |

#### 2、开始刷 Android 系统

在【升级固件】选项卡中点击 **升级**按钮,开始刷入 Android 固件到 EMMC 中。 需要注意需要在 maskrom 模式下才能执行(如果擦除 FLASH 后没有自动重启进入 MASKROM 模式,请重新手动进入 Maskrom 模式)。

刷机完成后系统会自动重启。

| 🔀 瑞芯微开发 | [具 v2.84   |             |                 |                |               |  | × |
|---------|------------|-------------|-----------------|----------------|---------------|--|---|
| 下载镜像 升  | 级固件 高级功    | 能           |                 |                |               |  |   |
| 固件      | 升级         | 切换          | 擦除Flash         |                |               |  |   |
| 固件版表    | 5: 11.0.00 | Loader版     | 本: 1.01         | 芯片信息:          | RK3568        |  |   |
| 固件:     | E:\openwr  | t\H68K\Andr | oid_TV\rk3568-h | 68ktv-opc-v2-2 | 0230111.2236. |  |   |
|         | -          |             |                 |                |               |  |   |
|         |            |             |                 |                |               |  |   |
|         |            |             |                 |                |               |  |   |
|         |            |             |                 |                |               |  |   |
|         |            |             |                 |                |               |  |   |
|         | 5          | 发现一个        | MASKROM         | 设备             |               |  |   |